## Facturación

G.Tributaria/Otros/Facturación

| Seleccionar todos los epígrafes<br>Desde Fecha de Alta en Censo 01/01/1901 | Hasta Fecha de Alta en Censo 08/04/2008                                                                                  |
|----------------------------------------------------------------------------|----------------------------------------------------------------------------------------------------|
| Organismos Oficiales Si 🔽                                                  | Contribuyentes Fallidos Si 🗾                                                                                             |
| Excluir Autoliquidaciones No                                               | Tipo de Autoliquidación <a href="https://www.science.com">Tipo de Autoliquidación</a><br>Hasta Fecha de Deuda 08/04/2008 |
| Ingresos Directos<br>Excluir Ingresos Directos No 💌                        | Tipo de Ingresos Directos 🔀                                                                                              |
| Desde Fecha de Deuda 01/01/2008                                            | Hasta Fecha de Deuda 08/04/2008                                                                                          |
| Excluir Liquidaciones No<br>Desde Fecha de Deuda 01/01/2008                | Tipo de Liquidación <a>Tipo de Liquidación</a>                                                                           |

A través de esta opción se pueden crear los padrones y anexos de los censos que se facturan periódicamente mediante recibos.

Al entrar en el punto de menú indicado nos aparecerá una ventana con los siguientes campos:

**Tipo (Padrón/Anexo):** Generalmente elegiremos padrón, el anexo se utiliza para determinados casos en los que ya se ha emitido el padrón pero por alguna razón parte de los recibos que deberían haber sido incluidos en el mismo no lo han sido.

**Tributo:** los valores de este campo dependerán de la parametrización de los diferentes tributos.

**Ejercicio:** Ejercicio que se va a facturar.

**Periodo:** Se mostrarán los periodos que pueden ser facturados para ese tributo, es decir, mostrará diferentes valores dependiendo si es un tributo mensual, trimestral, semestral o anual.

**Epígrafes:** Se mostraran los epígrafes del tributo elegido y deberá seleccionarse aquellos que van a ser facturados. Como lo más común es facturar todos los epígrafes, a pie de la ventana existe una pestaña para poder seleccionarlos todos solamente seleccionándola.

**Desde Fecha / Hasta Fecha:** Desde fecha de alta hasta fecha de alta de los registros a facturar.

**Organismos Oficiales (SI/No):** se indicará si se incluyen en la facturación los organismos oficiales o no

**Contribuyentes Fallidos (SI/No):** se indicará si se incluyen en la facturación los contribuyentes fallidos o no

Importe mínimo: sirve para indicar el importe mínimo a facturar

Existen tres conjuntos de controles que sirven para excluir aquellos registros correspondientes a deudas entre un periodo de tiempo y de un determinado tipo

| Facturación |                                                                                                    |
|-------------|----------------------------------------------------------------------------------------------------|
|             | Tipo Anevo                                                                                                    |
|             |                                                                                                    |
|             |                                                                                                    |
|             | Ejercicio 2008 Periodo Primer Semestre                                                                                                    |
|             | Epigales                                                                                                    |
|             |                                                                                                    |
|             |                                                                                                    |
|             |                                                                                                    |
|             | Seleccionar todos los epígrafes                                                                                                    |
|             | Desde Fecha de Alta en Censo 01/01/1901 Hasta Fecha de Alta en Censo 08/04/2008                                                                                                    |
|             | Organismos Oficiales   Si 💽 Contribuyentes Fallidos   Si 💽                                                                                                    |
|             | Importe M ínimo                                                                                                    |
|             | Autoliquidaciones                                                                                                    |
|             |                                                                                                    |
|             | Desde Fecha de Deuda 01/01/2008 Hasta Fecha de Deuda 08/04/2008                                                                                                    |
|             | Ingresos Directos                                                                                                    |
|             | Excluir Ingresos Directos No                                                                                                    |
|             | Desde Fecha de Deuda 01/01/2008 Hasta Fecha de Deuda 08/04/2008                                                                                                    |
|             | Liquidaciones                                                                                                    |
|             | Excluir Liquidaciones No                                                                                                    |
|             | Desde Fecha de Deuda 01/01/2008 Hasta Fecha de Deuda 08/04/2008                                                                                                    |
|             | Id Padron: 4724   Comienzo: 08/04/2008 17:39:19   Importe Mínimo: 3   Carga de Unidades: 08/04/2008 17:39:32   Despues de carga de Unidades: 08/04/2008 17:39:43   Partida Presupuestaria: 11201   Primera carga: 08/04/2008 17:39:43   num_fije=6503855 |
|             | NºREG.: 145                                                                                                    |
|             | Aceptar 📮 Salir                                                                                                    |

Una vez rellenos los campos anteriores se pulsa el botón aceptar y el proceso de facturación comenzará, en la parte inferior de la ventana tenemos un cuadro en el que se irán anotando todas las partes del proceso e incidencias que vayan ocurriendo. En la parte inferior de la pantalla se va indicando el número de registros que van facturados.

Cuando seleccionamos la Opción de Anexo al pulsar el botón de **Aceptar** se muestra una pantalla desde la que podemos seleccionar los registros a facturar, una vez seleccionados pulsando el botón de **Alta** se facturarán los registros seleccionados.

| An   | exo          |        |               |              |                      |                      |                 |               |        |            |      |
|------|--------------|--------|---------------|--------------|----------------------|----------------------|-----------------|---------------|--------|------------|------|
| Nª C | ensal NIF/0  | CIF    | Contribuyente |              |                      | Desde Fecha          | Hasta Fecha     | Estado        |        |            |      |
|      |              |        |               |              |                      |                      |                 | Alta Temporal | -      |            |      |
|      |              |        |               |              |                      |                      | 20              | Alta 🔎        | Buscar | 🥦 Imprimir | Sali |
|      | SELECCIONADO | NÚME   | RO CENSAL     | FECHA ALTA . | D.N.I.               | CONTRIBUYENT         |                 |               |        |            |      |
|      | Г            | 001001 | 1967          | 31/12/2007   | 0780711871           | COTOSAL NOVOCE       | 202025          |               |        |            |      |
|      | Г            | 001002 | 2402          | 31/12/2007   | 67816050H            | GARCIA (200)ERD      | O MAYCUEL       |               |        |            |      |
|      | Г            | 001003 | 3518          | 31/12/2007   | 6769373/12           | SERVICE SANCHEZ      | JERON 191       |               |        |            |      |
|      | Г            | 001008 | 3867          | 31/12/2007   | 072003900            | N27097 (1623-57)     | UNG UNDIO       |               |        |            |      |
|      | Г            | 001011 | 029           | 31/12/2007   | 8375437.2            | POEMA UNUANAN        | un di dL        |               |        |            |      |
|      | Г            | 001011 | 1118          | 31/12/2007   | 010470100            | BOGRACEENER          | The open over   | 32N           |        |            |      |
|      |              | 001011 | 643           | 31/12/2007   | 637663167            | NUCCENCE OF A        | 2.75            |               |        |            |      |
|      | Г            | 001012 | 2454          | 31/12/2007   | .23100364            | Senue R. UNIN        | ET AFTEM PR     |               |        |            |      |
|      |              | 001014 | 1035          | 31/12/2007   | 039077410            | \$ MY103 DOMES 1     | ALGUNE ANALE    |               |        |            |      |
|      | Г            | 001014 | 1690          | 31/12/2007   | 719075271            | JPPPEDICTS20185      | 5219            |               |        |            |      |
|      |              | 001015 | 5285          | 31/12/2007   | 070335577            | CARLIN MARCED 1      | NOCEIGUA        |               |        |            |      |
|      |              | 001016 | 6250          | 31/12/2007   | 270166711            | BARTH TTP: 90        |                 |               |        |            |      |
|      |              | 001020 | )687          | 31/12/2007   | 078730141            | CORTO VICENTE C      | 2.Ac.46         |               |        |            |      |
|      |              | 001021 | 1747          | 31/12/2007   | 937343772            | Joursen Lawards      | an truc         |               |        |            |      |
|      |              | 001021 | 1912          | 31/12/2007   | 0772000077           | CASADO CASTINO I     | ñAUL            |               |        |            |      |
|      | Г            | 001022 | 2114          | 31/12/2007   | C109010010           | SARCHOTE SERVE       | SADED ROSS      |               |        |            |      |
|      | E            | 001023 | 3826          | 31/12/2007   | 020002004            | 1480/. 30424 JA      | 516<br>         |               |        |            |      |
|      | Г            | 001024 | 1633          | 31/12/2007   | 070094725            | LAMAS MARCES D       | ANIEL ARUSTIN   |               |        |            |      |
|      | <u> </u>     | 001025 | 5236          | 31/12/2007   | 07952385%            | MANGUV/DE C/29       | CHEZ KAPIO JECU | 17            |        |            |      |
|      |              | 001025 | 5304          | 31/12/2007   | 7.000.30F            | อีกัสสีสมัปซี กลดุบะ | LHC RAQUEL      |               |        |            |      |
|      |              | 001025 | 5407          | 31/12/2007   | al 200 met           | DODBISUEZ MIGU       | EL LORGAZI      |               |        |            |      |
|      |              | 001025 | 5508          | 31/12/2007   | 6.1305175            | AVARES PONCES        | M MAN (ORT      |               |        |            |      |
|      |              | 001026 | 583           | 31/12/2007   | 316090104            | GUEBRERO MOLIN       | IERG MALICAUNA  |               |        |            |      |
| 150  | 1 150        | 001000 | 700E          | 717177007    | IT IT IN THE TAXABLE |                      |                 |               |        |            | 14   |